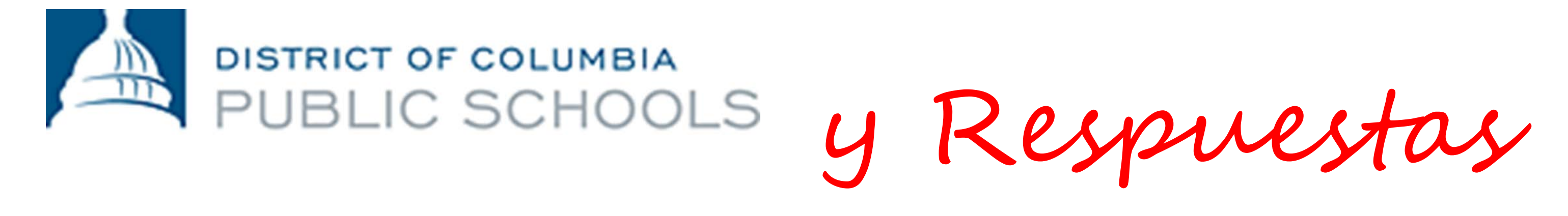

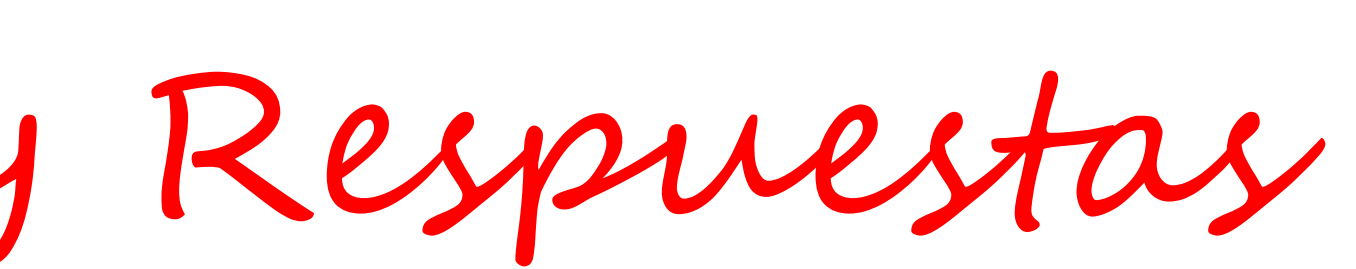

# Sus 5 Preguntas ^ Mas Importantes Sobre El Portal De Padres

1. ¿Cómo obtener una cuenta? Comenzar es fácil. Su usuario y contraseña le llegarán en un correo electrónico de FamilyPortal.dcps@dc.gov. Si no recibe el correo electrónico, comuníquese con la secretaría de admisiones de su escuela y pídale que se asegure:

- ✓ De que haya una dirección de correo electrónico válida asociada a su cuenta, y
- ✓ De que le hayan otorgado acceso al Portal de Padres.

## **Iniciar session en el Portal de Padres**

1.Vaya a: ParentPortal.dcps.dc.gov

 $\leftarrow \rightarrow$ 

C

Familia

udiantes

2. Utilice el usuario y la contraseña temporal que le proporcionaron en el

parentportal.dcps.dc.gov

correo electrónico de confirmación de la cuenta.

3. Para acceder a la traducción en español, ubique la opción de Elegir mi idioma (Choose my language) y haga clic allí. Para configurar el idioma regional predeterminado, haga clic en español (Spanish).

| DCPS |      |      |
|------|------|------|
|      |      | -    |
|      |      |      |
|      | DCPS | DCPS |

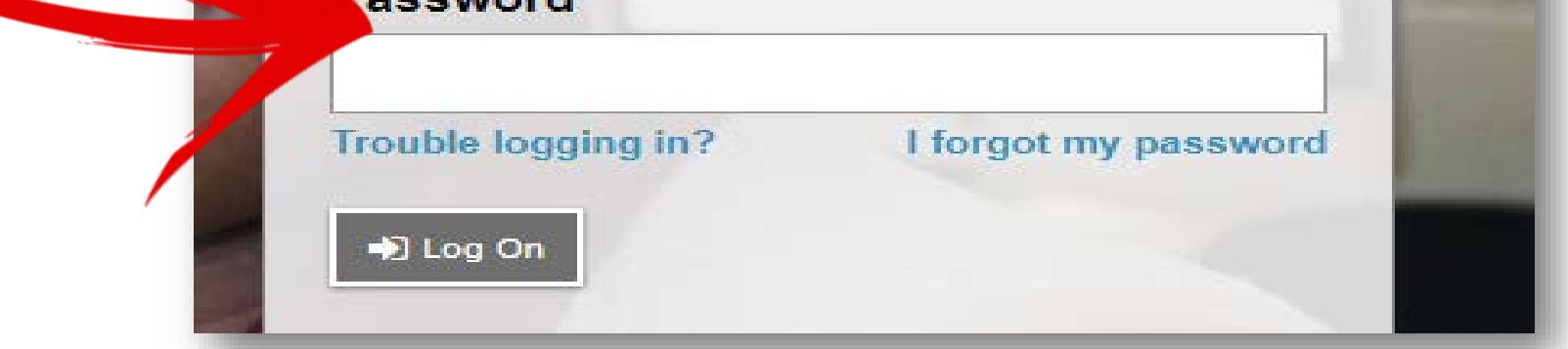

2. ¿Cómo puedo revisar cuántas ausencias tiene mi **hijo(a)**? ¡Cada día cuenta, y usted puede estar al tanto de la asistencia de su hijo(a) todos los días a través del Portal de Padres!

#### Seguimiento de Asistencia

- 1. Después de iniciar sesión en su cuenta, haga clic en la pestaña superior denominada Familia (*Family*).
- 2. Seleccione el nombre del/de la niño(a) cuya asistencia desea ver.
- Haga clic en la pestaña lateral denominada 3. Asistencia Diaria (*Daily Attendance*) para la información de la asistencia por fecha.

Académico

3. ¿Cuál fue la nota de mi hijo(a) en su examen de matemáticas de la semana pasada? La verificación de notas y tareas solo requiere unos pocos pasos.

### Visualización de Notas y Tareas

- 1. Haga clic en la pestaña superior denominada Académico (*Academics*) y seleccione el/la niño(a) cuyas notas quiere ver en el menú, en la parte superior de la pantalla.
- 2. Haga clic en la pestaña lateral denominada Tareas (Assignments) para ver las tareas de una materia, y utilice las flechas en la parte superior derecha para pasar de una materia a otra.
- 3. Haga clic en Nombre de la Tarea (*Assignment Name*) para ver los detalles y comentarios del profesor.

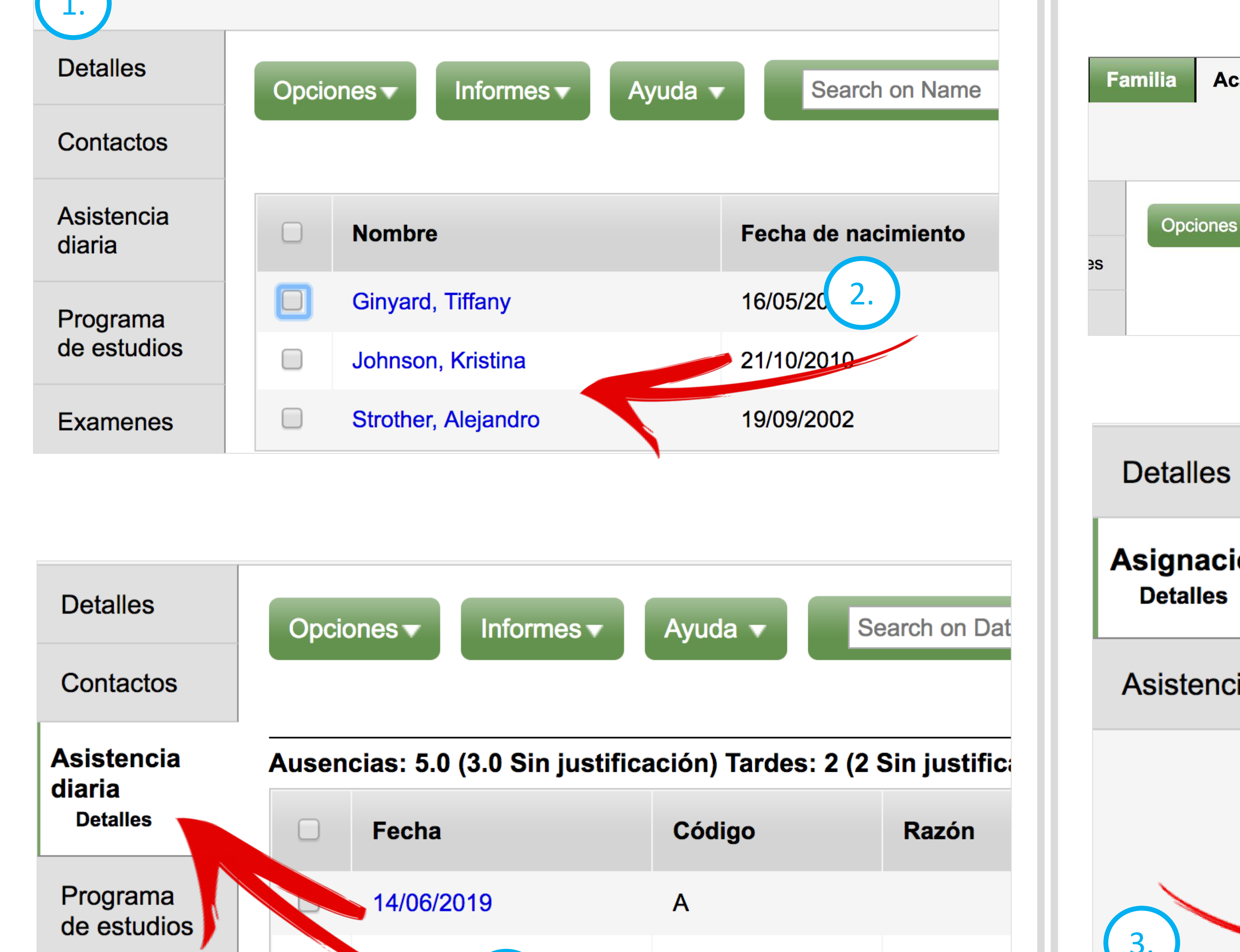

Calendario

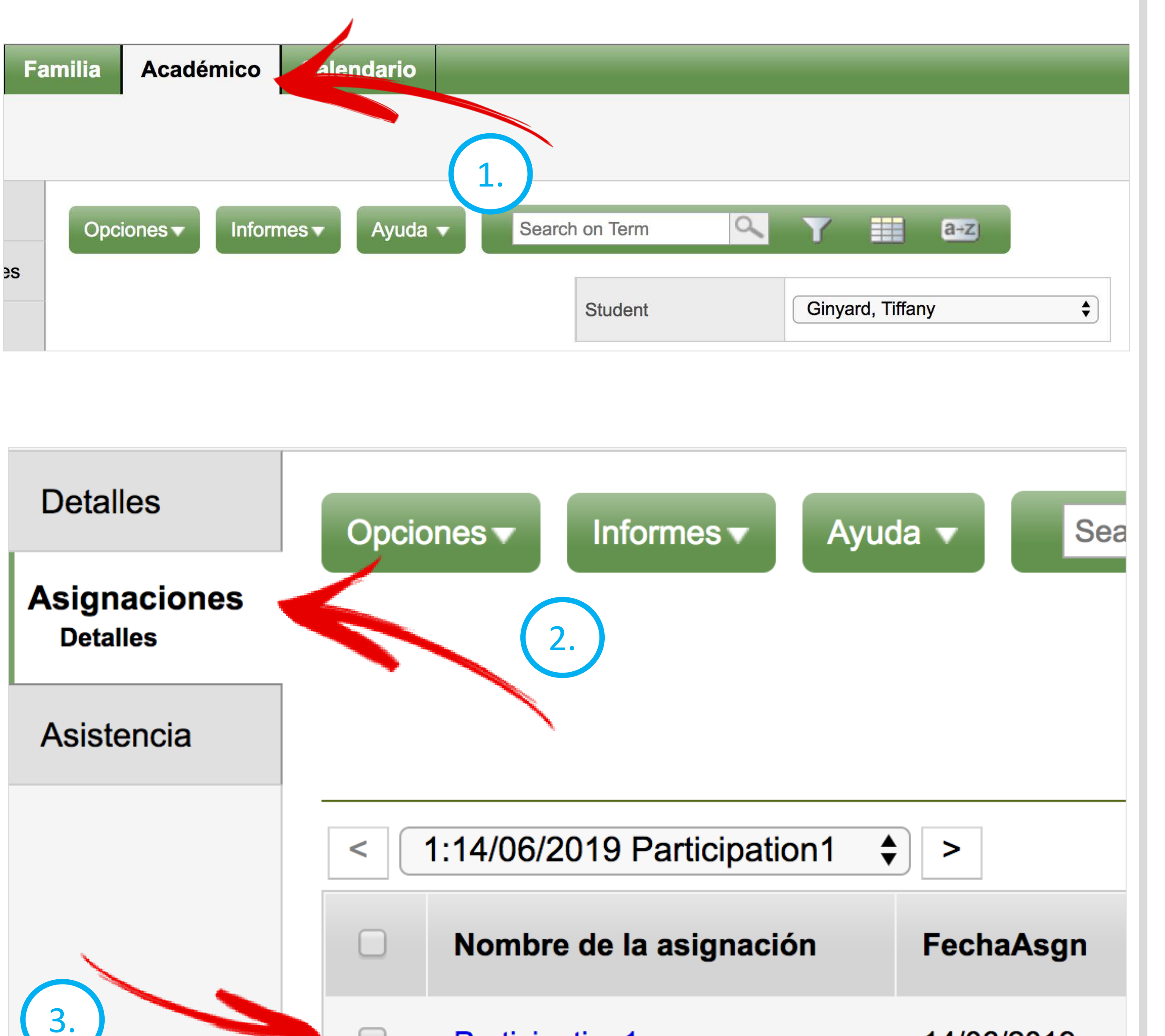

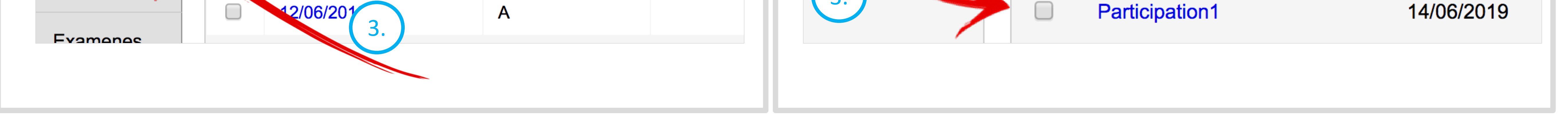

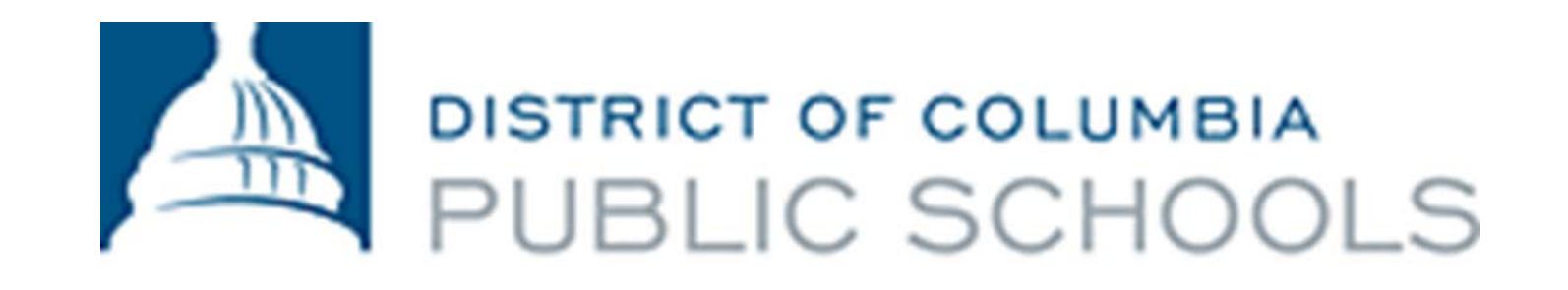

4. ¿Puedo recibir una alerta si mi hijo(a) saca una nota por debajo de C en esa gran prueba? Al activar las notificaciones por correo electrónico, se asegurará de que sepa sobre una nota baja tan pronto como el maestro la publique. Las notificaciones se pueden modificar y configurar para cualquier porcentaje de notas que le interese saber.

#### **Configuración de Notificaciones por Correo Electrónico**

- 1. Haga clic en la pestaña superior denominada Familia (*Family*) y seleccione al/a la niño(a) de quien desea recibir notificaciones.
- 2. Haga clic en la pestaña lateral Notificaciones (*Notifications*).
- 3. Escoja la(s) dirección/direcciones de correo electrónico a la(s) que le gustaría que le envíen las notificaciones. 4. Ingrese el límite máximo deseado para determinar sobre qué notas quiere que se le notifique.

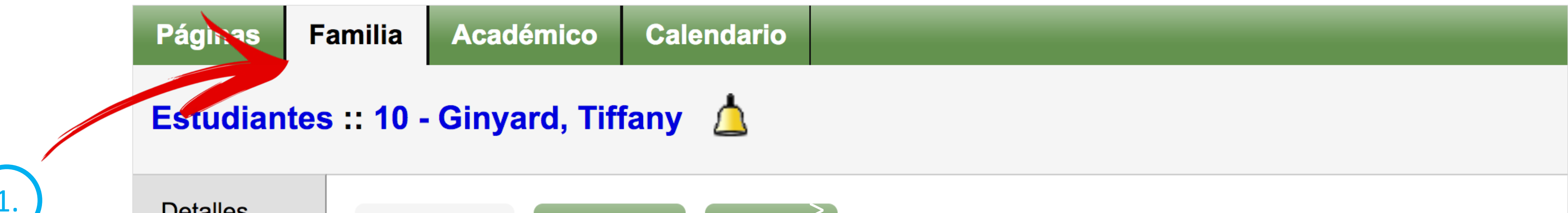

|    | Contactos               | Opciones                     | s Informes | Ayuda 🗸                                                                                                    |
|----|-------------------------|------------------------------|------------|----------------------------------------------------------------------------------------------------|
|    | Asistencia<br>diaria    | Suscribir Nombre Descripción |            |                                                                                                    |
|    | Programa<br>de estudios |                              |            |                                                                                                    |
|    | Examenes                |                              | Grades     | This subscription will notify you when any grades below a specified threshold                                                                                                    |
|    | Horario                 |                              |            | are entered for this student. Grades are scaled as a percent from 0 to 100.<br>If a student receives a class assignment or test grade that is below the<br>specified threshold, a notification will be sent to your email address.            |
| 2. | Membresía               |                              |            | In the space below, please enter a grade threshold to use for determining what grades to report. This should be a number from 0 to 100. For example, an entry of 75 would trigger a notification for any grade entered that scaled below 75%. |
|    | Documentos              |                              |            | Grade Threshold 90                                                                                                    |
|    | Notificación            |                              |            |                                                                                                    |

5. ¿En qué clase está mi hijo(a) en este momento? Los horarios lo ayudan a tener noción de dónde está su hijo(a) durante el día en la escuela. Usted también puede ver los horarios de su hijo(a) de años y semestres anteriores.

Verificación de Horarios

1.Haga clic en la pestaña superior denominada Familia (*Family*) y seleccione al/a la niño(a) cuyo horario desea ver.

- 2. Haga clic en la pestaña lateral Horario (*Schedule*).
- 3.Utilice el menú desplegable en la parte superior de la pantalla para seleccionar el semestre, trimestre o año escolar que desea ver.

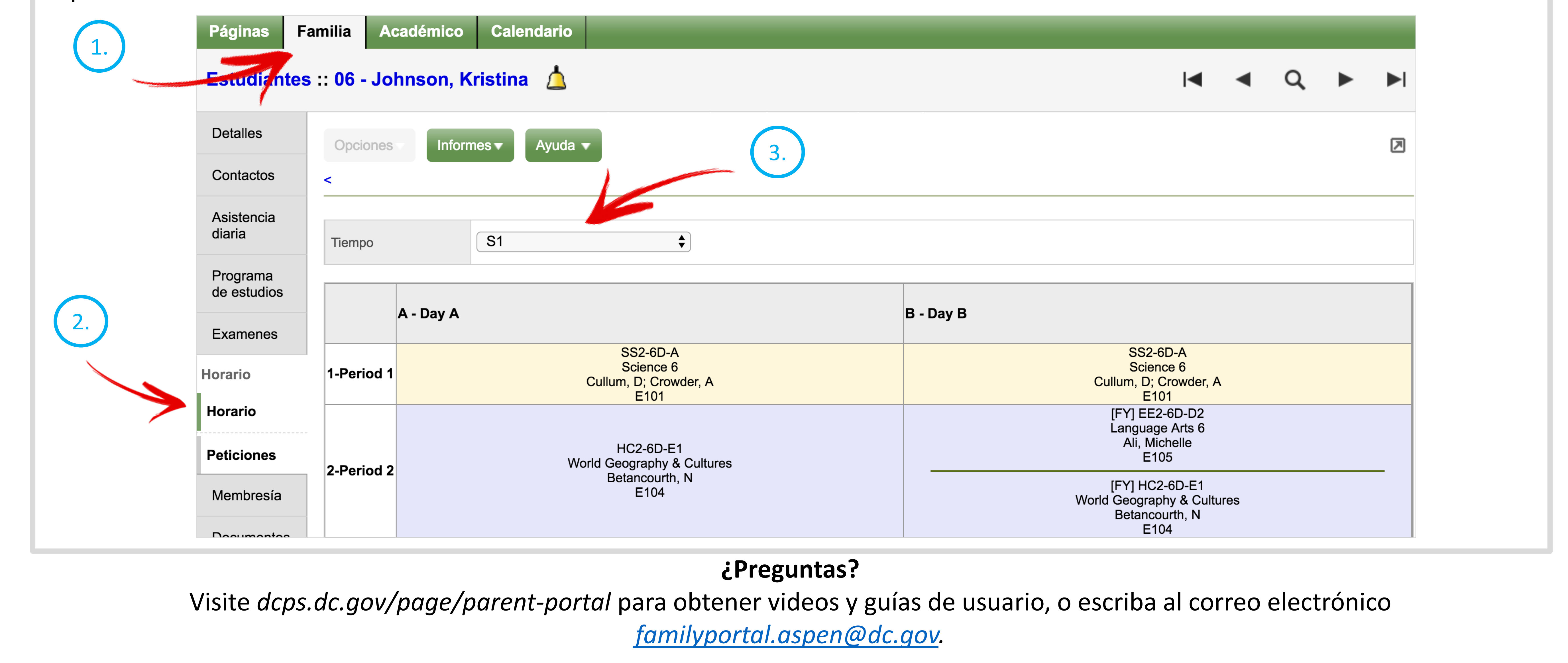